## Instrukcja przesyłania zabezpieczonych plików do Spółki Betrans

W celu przesłania plików do Spółki Betrans drogą elektroniczną należy plik odpowiednio zabezpieczyć.

Do tego celu zalecamy wykorzystanie oprogramowania 7-zip które umożliwia zaszyfrowanie pliku hasłem

1. Program możemy pobrać ze strony <u>https://www.7-zip.org/</u>i zainstalować - należy wybrać odpowiednią wersję zgodną z wersją systemu operacyjnego na którym będzie instalowany.

```
7-Zip is a file archiver with a high compression ratio.
```

## Download 7-Zip 19.00 (2019-02-21) for Windows:

| Link            | Туре | Windows    | Size |
|-----------------|------|------------|------|
| <u>Download</u> | .exe | 32-bit x86 | 1 MB |
| <u>Download</u> | .exe | 64-bit x64 | 1 MB |

 Gdy zainstalujemy już program należy kliknąć prawym przyciskiem myszy na plik lub katalog, który chcemy zabezpieczyć i wybrać opcję 7-Zip -> Dodaj do archiwum

| Przykł | ad                                | N7 N/ 2020 N0-5/                                  | Dokument n        | progra 12 KB                                   |
|--------|-----------------------------------|---------------------------------------------------|-------------------|------------------------------------------------|
|        |                                   | Otwórz                                            |                   |                                                |
|        |                                   | Edytuj                                            |                   |                                                |
|        |                                   | Nowy                                              |                   |                                                |
|        |                                   | Drukuj                                            |                   |                                                |
|        | G                                 | Udostępnij przez Skype'a                          |                   |                                                |
|        |                                   | Przenieś do usługi OneDrive                       |                   |                                                |
|        |                                   | 7-Zip                                             | >                 | Otwórz archiwum                                |
|        |                                   | Edit with Notepad++                               |                   | Otwórz archiwum                                |
|        | e                                 | Skanui za pomoca programu ESET Endpoint Antivirus |                   | Wypakuj pliki                                  |
|        |                                   | Opcie zaawansowane                                | >                 | Wypakuj tutaj                                  |
|        | Li Udostępnij<br>Otwórz za pomocą |                                                   |                   | Wypakuj do "Przykład\"                         |
|        |                                   | Udostępnij                                        |                   | Testuj archiwum                                |
|        |                                   | <u> </u>                                          | Dodaj do archiwum |                                                |
|        |                                   | Udziel dostępu do                                 | >                 | Skompresuj i wyślij e-mailem                   |
|        |                                   | Przywróć poprzednie wersje                        |                   | Dodaj do "Przykład.7z"                         |
|        |                                   | Wyślij do                                         | >                 | Skompresuj do "Przykład.7z" i wyślij e-mailem  |
|        |                                   | W( +=::                                           |                   | Dodaj do "Przykład.zip"                        |
|        | Wythj                             |                                                   |                   | Skompresuj do "Przykład.zip" i wyślij e-mailem |
|        | Коріцј                            | Kopiuj                                            | 4                 |                                                |

3. Następnie w okienku "Dodaj do archiwum" w polu "Wprowadź hasło" wpisujemy hasło którym chcemy zaszyfrować plik lub katalog. W polu "Wprowadź hasło ponownie" należy wpisać ponownie hasło w celu weryfikacji poprawności. Zalecamy by hasło było z tzw. Grupy haseł bezpiecznych czyli zawierało minimum 8 znaków w tym cyfrę, dużą literę, małą literę i znak specjalny. Jako format archiwum pozostawiamy 7z i pozostałe opcje też jako domyślne.

## Po wpisaniu wszystkich danych klikamy przycisk "OK".

| Dodaj | do | archiwum  |  |
|-------|----|-----------|--|
| boadj | ao | archivann |  |

| Preside land 7a                 |          |        |                                          |  |  |
|---------------------------------|----------|--------|------------------------------------------|--|--|
| Przykład./z                     |          |        | ···                                      |  |  |
| Format archiwum:                | 7z       | $\sim$ | Tryb aktualizacji:                       |  |  |
| Oberia ( Isana andi             | N 1      |        | Dodaj i zamień pliki                     |  |  |
| Stopien Kompresji:              | Normalna | ~      |                                          |  |  |
| Metoda kompresji:               | LZMA     | $\sim$ | Utwórz archiwum SFX                      |  |  |
| Rozmiar słownika:               | 16 MB    | ~      | Kompresuj pliki współdzielone            |  |  |
| Rozmiar słowa:                  | 32       | $\sim$ | Szyfrowanie                              |  |  |
| Rozmiar bloku ciągłego:         | 2 GB     | $\sim$ | Wprowadź hasło:                          |  |  |
| Liczba wątków:                  | 2 ~      | / 4    | Wprowadź ponownie hasło:                 |  |  |
| Użycie pamięci dla kompresji:   |          | 192 MB | ****                                     |  |  |
| Użycie pamięci dla dekompresji: |          | 18 MB  | Pokaż hasło                              |  |  |
| Rozmiar woluminów (bajty):      |          |        | Metoda szyfrowania: AES-256 $\checkmark$ |  |  |
|                                 |          | ~      | Zaszyfruj nazwy plików                   |  |  |
| Parametry:                      |          |        |                                          |  |  |
|                                 |          |        |                                          |  |  |

4. W wyniku szyfrowania otrzymujemy plik z rozszerzeniem .7z, który możemy bezpiecznie przesłać e-mailem jako załącznik.

| Nazwa       | Data modyfikacji | Тур             | Rozmiar |
|-------------|------------------|-----------------|---------|
| Przykład.7z | 07.04.2020 10:07 | Plik 7Z         | 9 KB    |
| 📭 Przykład  | 07.04.2020 09:54 | Dokument progra | 12 KB   |